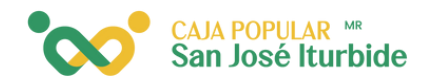

## Ingresa por huella digital

Selecciona en el menú la opción administración.

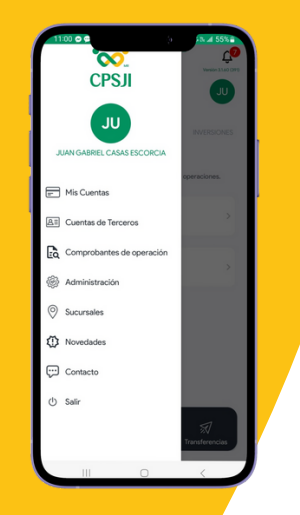

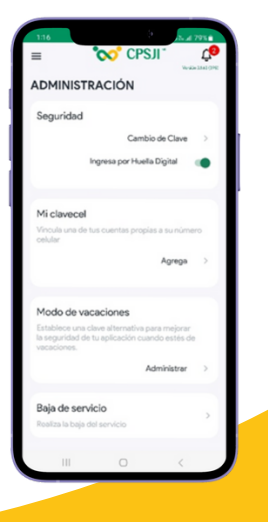

Dentro del apartado seguridad, selecciona la opción ingresar por huella digital.

3

Se mostrará el mensaje activa tu huella digital para continuar. Para proceder, haz clic en ver términos y condiciones.

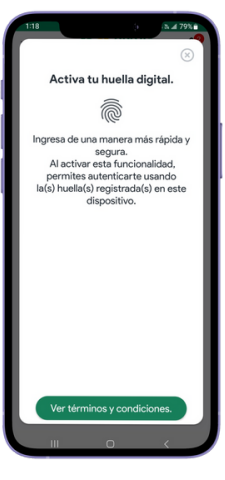

## Términos y condiciones.

tienen por objeto regular el uso de los factores biométricos que el usuario puede habilitar en su dispositivo móvil para acceder a su servicio de CPSII Móvil, así como informarle sobre sus derechos y obligaciones al respecto.

responsable del uso de los factores biométricos almacenados en el dispositivo móvil (huella digital, reconocimiento facial, entre otros) en sustitución a los medios de autenticación establecidos (usuario y contraseña) en el contrato de medios electrónicos.

responsable de la configuración, seguridad y protección de las contraseñas, por lo que debe mantener su dispositivo seguro, actualizar regularmente el sistema operativo y tomar precauciones razonables para resuente al acceso no autorizado.

El usuario no debe permitir a terceros utilizar sus factores biométricos o contraseñas para acceder a la aplicación móvil. Cualquier uso de los factores biométricos por si o un tercero será considerado responsabilidad del usuario.

condiciones.

Se mostrarán los términos y condiciones. Para continuar, haz clic en aceptar. CAJA POPULAR <sup>™</sup> San José Iturbide

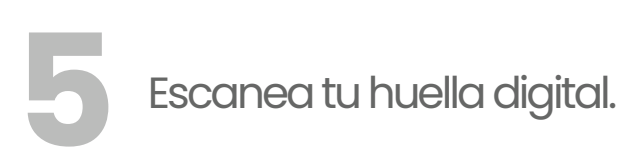

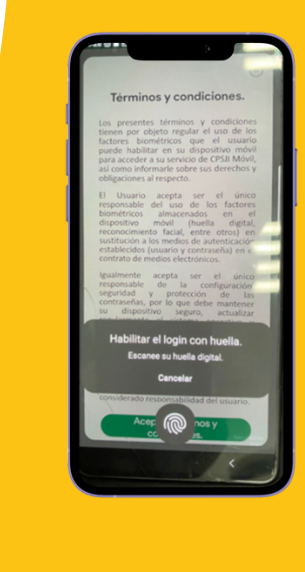

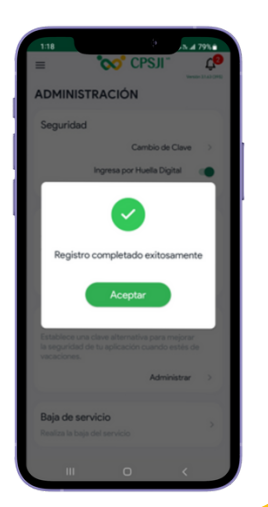

Se mostrará un mensaje indicando que el registro fue exitoso. Haz clic en aceptar para continuar.

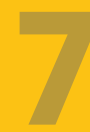

En el menú, el botón ingresa por huella digital, se deberá mostrar habilitado.

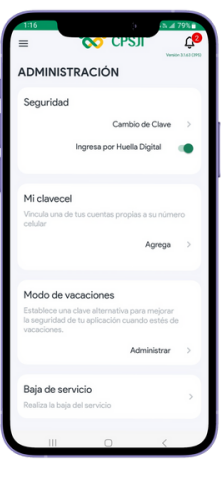

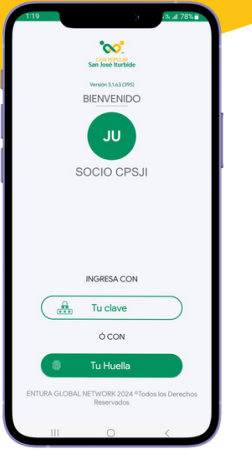

Al salir de la aplicación, ya deberá aparecer la opción para ingresar con tu huella.

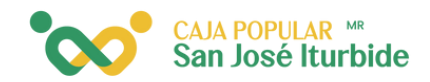

En la pantalla de inicio, al seleccionar tu huella, se solicitará escanear tu huella digital. Una vez escaneada correctamente, podrás acceder a la aplicación.

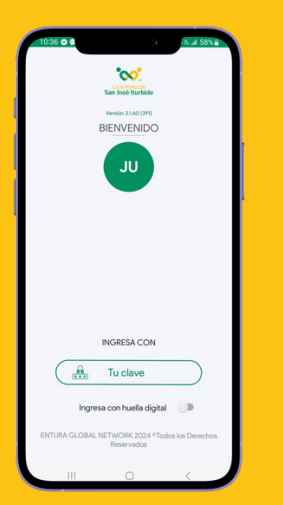